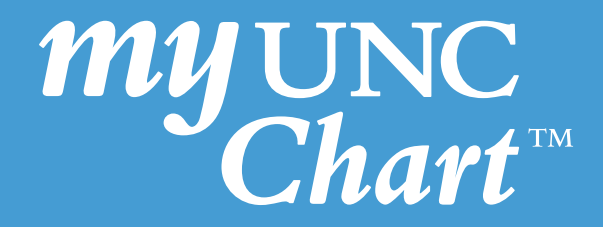

## Instructions for a scheduled Video Visit via My UNC Chart

(These instructions are accessible when signed into My UNC Chart)

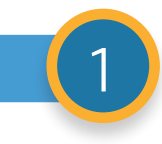

After logging into My UNC Chart you should see your video visit appointment on the Welcome page with the words **Begin your "appointment time" video visit with "provider's name"**. Click on these words.

|                                                              | u like to Get Started online to prepare for your upcoming visit? This feature is available three (3) days before your appointment.                                                                                                    |
|--------------------------------------------------------------|----------------------------------------------------------------------------------------------------|
| Your info                                                    | mation will be available to your care team for review during your visit.                                                                                                    |
| Go to Visi                                                   | ts from the top menu and select Appointments and Visits. Click Get Started to:                                                                                                    |
| Updat<br>Updat<br>Answe<br>Updat<br>Make<br>Verify<br>Electr | e your personal information<br>or onter medications, allergies, and current health issues<br>r patient questionnaires<br>is instrance information<br>payments for services<br>and update demographics<br>onically sign documents - General Consent for Treatment and Notice of Privacy Practices |
|                                                              | Read your messages. You have 74 new messages.                                                                                                    |
|                                                              | View instructions for your appointment on Friday, April 26, 2019 with Bruce W Usher, MD.                                                                                                    |
| *                                                            | You have 6 health reminder(s) to view.                                                                                                    |
| -                                                            | Save time while you save paper! Sign up for paperless billing.                                                                                                    |
| - 0                                                          |                                                                                                    |

a. If you cannot find the appointment on the Welcome page navigate and click on **Visits icon** then click **Appointments and Visits** where you will find your video visit appointment.

| oulatory | Health | Visits                | Messaging |  |
|----------|--------|-----------------------|-----------|--|
|          |        | Appointments and Visi | ts        |  |
|          |        | Upcoming Tests and P  | rocedures |  |
|          |        | Schedule an Appointm  | ient      |  |

b. Once the Appointments and Visits screen opens click **Details.** 

| Appointments an                | d Visits                                                                                     | SCHEDULE AN APPOINTMENT |
|--------------------------------|----------------------------------------------------------------------------------------------|-------------------------|
| Show: Upcoming and Pa          | More Filter Options                                                                          |                         |
| Upcoming Visits<br>Next 7 Days |                                                                                              |                         |
|                                | MAR Video Visit - UNC Virtual with Bruce W Usher, MD<br>③ Starts at 4:45 PM EDT (15 minutes) | GET STARTED DETAILS     |

2

Once you have navigated to your video visit appointment, if you have not already done so, complete **Get Started**.

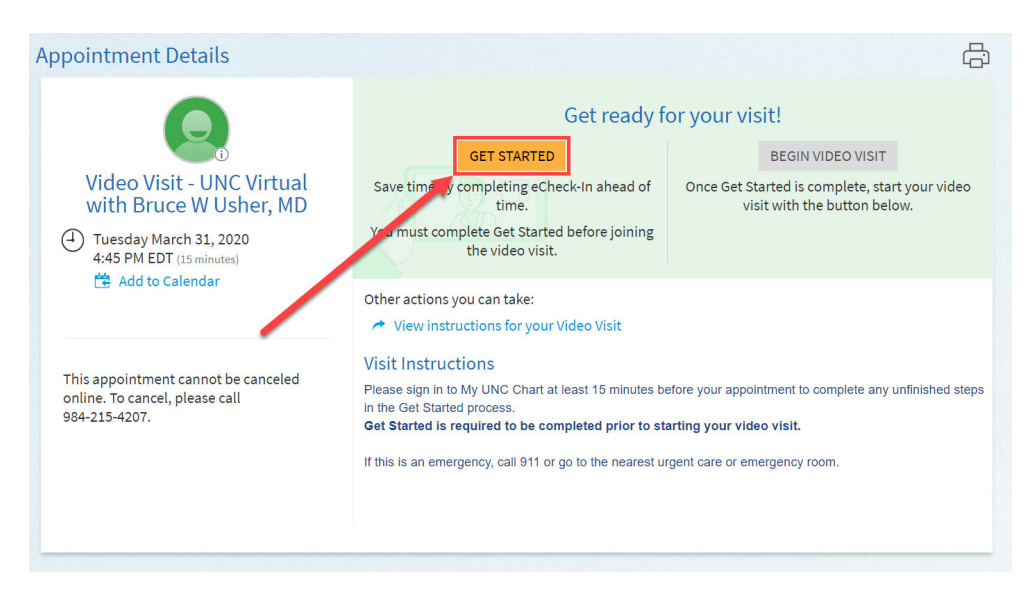

3

Within **Get Started** you will verify your background information, complete your medical history, insurance information as well as complete the Video Visit Questionnaire below. In this Questionnaire you will complete the following:

- a. Verify the state where you are located
- b. Provide a phone number where you can be reached
- c. Verify the internet browser you are currently using for My UNC Chart

**NOTE:** Only Google Chrome, Mozilla Firefox and Apple Safari are supported internet browsers. If you are not using one of these supported browsers then the video visit will not work properly.

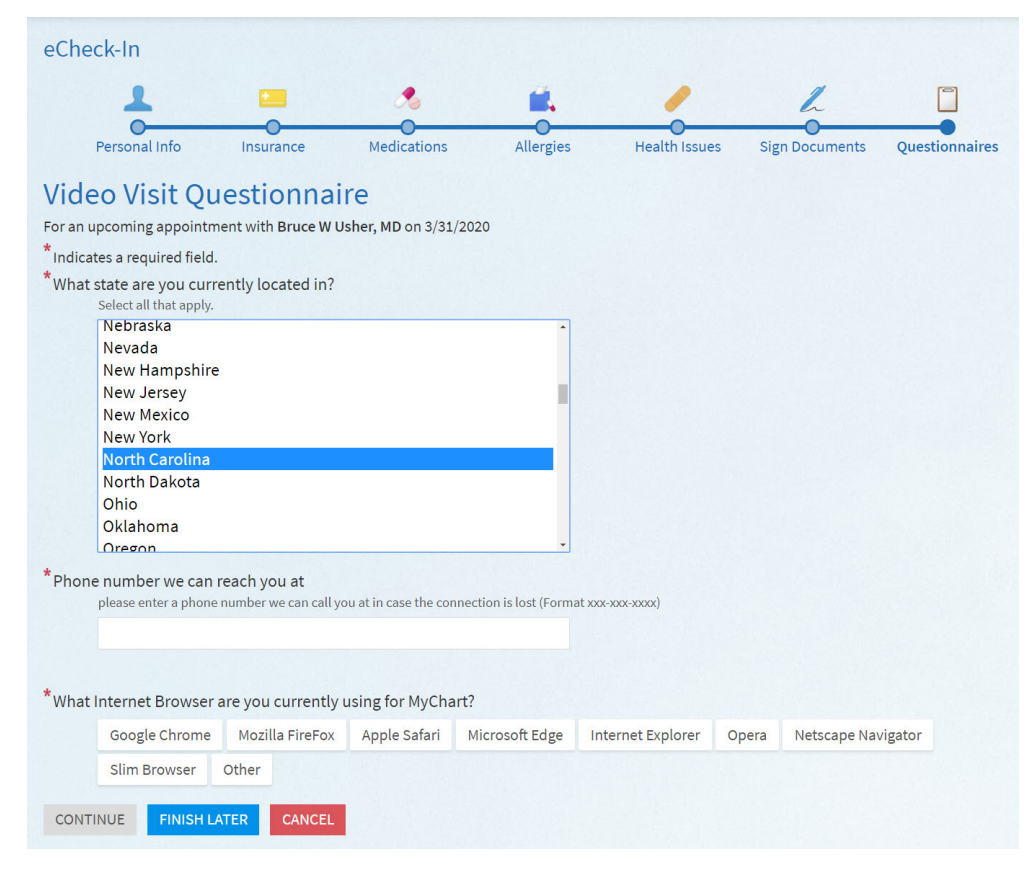

Once **Get Started** is complete click on the large orange button that will display at the top of the screen that says **Begin Video Visit.** 

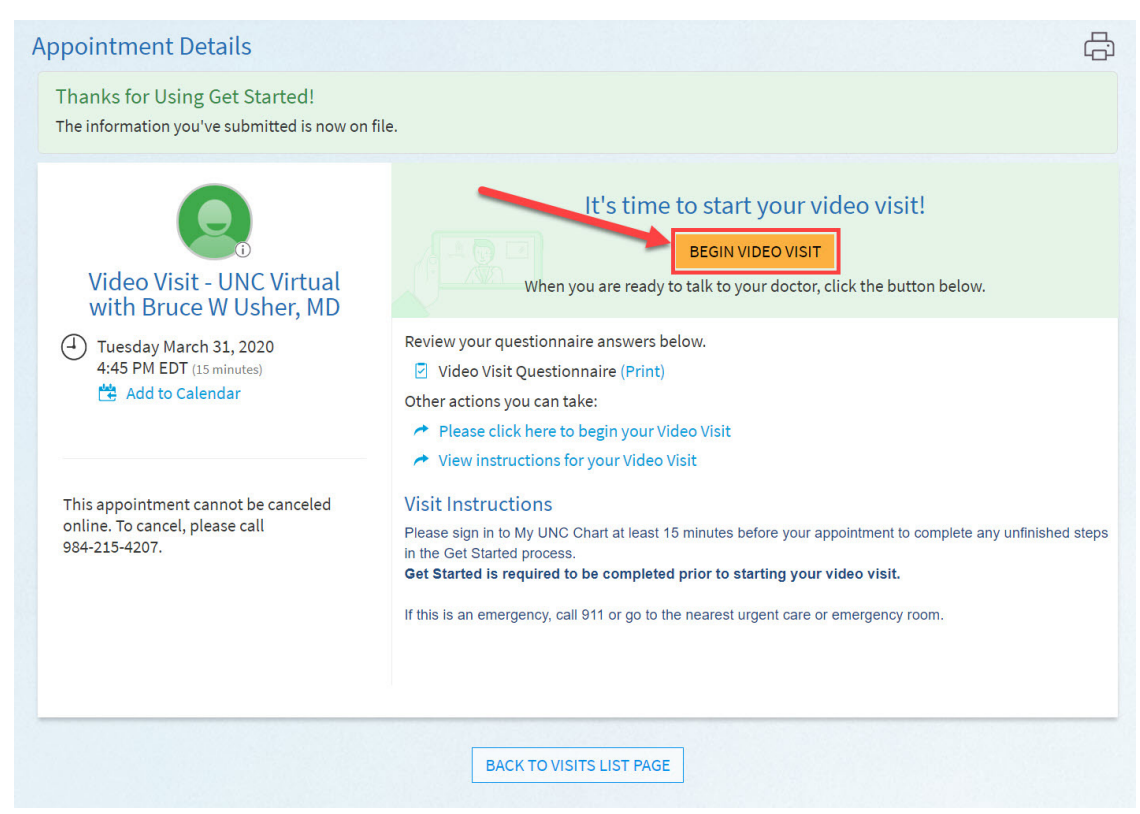

5

Once you reach the screen for your video visit you will be prompted to test your equipment and connection through the five boxes in blue. **Test** your camera, microphone, speaker, test call, and summary.

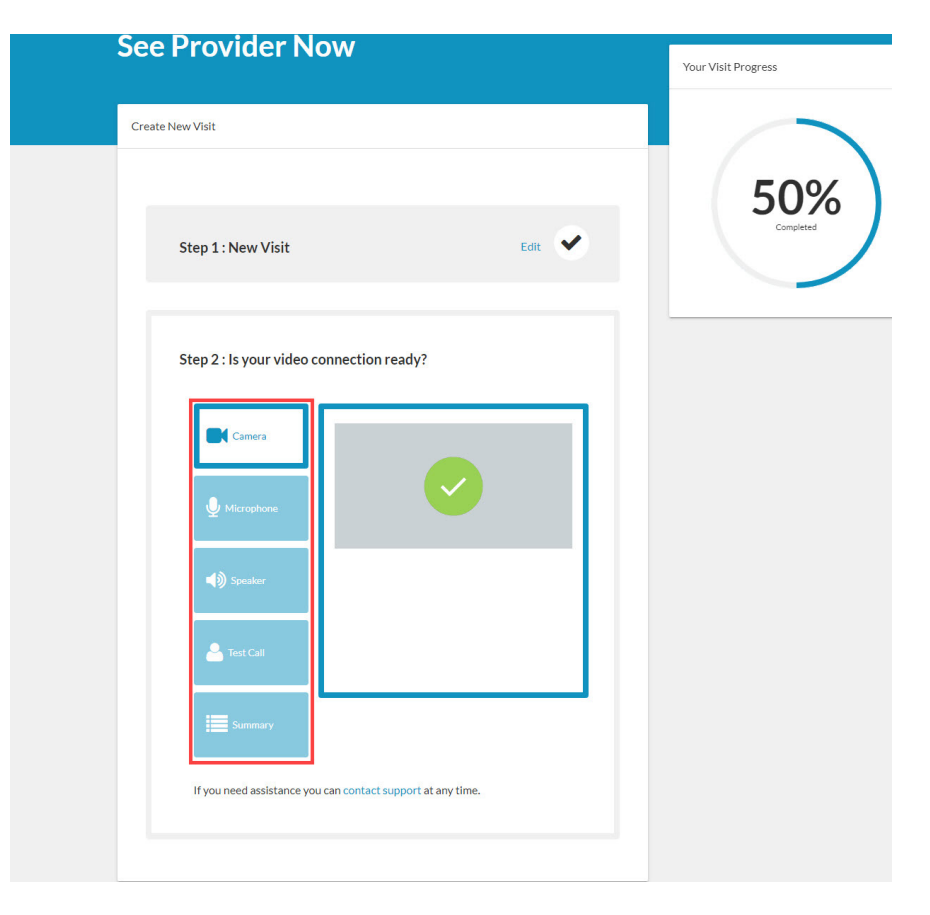

4

6

Once you have completed a test on your equipment and connection you will be prompted to enter your callback number and click **"Next Step"**.

| Camera      |                                                                                                  |  |
|-------------|--------------------------------------------------------------------------------------------------|--|
|             | Summary<br>Ready for a visit                                                                     |  |
|             | Please confirm your callback number<br>in the event a video connection<br>cannot be established. |  |
| A Test Call | Next Step                                                                                        |  |
| Summary     |                                                                                                  |  |

7

You will then be prompted to verify the step one and step two. Next check the box next to the words **Check if you consent for treatment**. Then click the green button that says **Start Your Visit.** 

| See Provider Now                                                                   |   |
|------------------------------------------------------------------------------------|---|
| Create New Visit                                                                   |   |
|                                                                                    |   |
| Step 1 : New Visit Edit                                                            | _ |
| Step 2 : Is your video connection ready?                                           |   |
| Step 3: Check Box to Continue Check if you consent for treatment Start Your Visit! |   |

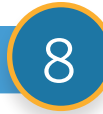

You will then be placed in the virtual waiting room. Once you have reached this screen please wait for your provider to arrive for your video visit.

| You are in the waiting room                                                                                                    |   |
|----------------------------------------------------------------------------------------------------|---|
|                                                                                                    |   |
| Your practitioner will be with yo shortly                                                                                      | u |
| We are experiencing longer than average wait times. Please do not leave the waiting room.<br>Read up on Coronavirus resources. |   |
| Preview Camera                                                                                                    |   |
|                                                                                                    |   |

If you have questions, please call UNC HealthLink (888) 996-2767.

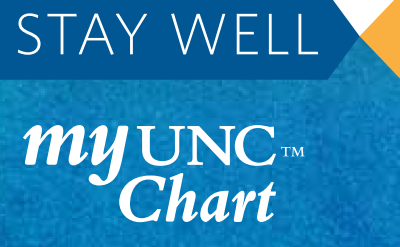

CONNECTED

SIGN UP AT MYUNCCHART.ORG

or download the free MyChart app If you have questions, please call (888) 996-2767

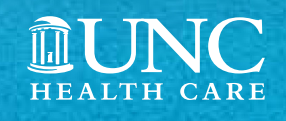